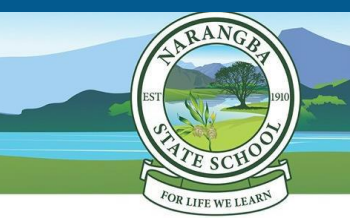

Narangba State School iLearn Program

Setting up your child's iPad

## Follow these steps to set up your child's iPad for use at school (scan the QR Code for more detailed instructions):

| Check your child's iPad is capable of running iPadOS 16<br>Settings -> General -> About<br>This ensures that your child's iPad will run the required apps for learning               |   |   |
|----------------------------------------------------------------------------------------------------|---|---|
| This ensures that your child sin ad win fan the required apps for rearning.                                                                                                    |   |   |
| Name your child's iPad with their class. Eg John M 3B                                                                                                    |   |   |
| Settings → General → About → Name                                                                                                    |   |   |
| This ensures your child's iPad can be identified via Air Drop and if lost.                                                                                                    |   |   |
| Add a passcode                                                                                                    |   |   |
| Settings → Face ID & Passcode                                                                                                    |   | _ |
| This passcode needs to be shared with the classroom teacher so that they can assist your child                                                                                       |   |   |
| with any issues that may arise.                                                                                                    |   |   |
| Set a photo of your child's face to the lock screen                                                                                                    |   | Ш |
| Take photo, use as wallpaper, and then set as lock screen.                                                                                                    |   |   |
| This helps with the identification of the device.                                                                                                    |   |   |
| Create a child Apple ID by setting up Family Sharing                                                                                                    |   | Π |
| Settings → Name / Apple ID → Family Sharing                                                                                                    |   |   |
| It is mandatory that the iPad is set up using your child's own Apple ID. This is established through Family Sharing. Please do not establish the iPad with a shared parent Apple ID. |   |   |
| Download the Intune Company Portal from the App Store.                                                                                                    |   |   |
| You will need your child's school email, username and password to sign in. Then follow the                                                                                           |   |   |
| prompts. Ensure your child's iPad has the pre-installed Apple apps too.                                                                                                    |   |   |
| Download year level apps from the Company Portal.                                                                                                    |   |   |
| App lists found on our school website.                                                                                                    | 0 |   |

A note about personal / home apps:

- Ensure only age appropriate apps are installed on the device. The age limit for most social media, games or entertainment content is 12+. These are, but not limited to apps such as Facebook, Messenger, Snapchat, Instagram, Tik Tok, Roblox, Fortnite etc.
- Any apps that are not on the school app list, need be stored in a 'Home Folder'. These apps are not to be used at school.
- We recommend setting up 'Screen Time' for iPad use at home. You can set up Downtime, App Limits and Content & Privacy in Screen Time settings with the limitations that you want for your child.

See QR Code for more information.

For your information:

The following settings will be **adjusted at school** to ensure the device is set up optimally for learning:

 Enable – AirDrop

 Enable - Multitasking Gestures

 Disable – iCloud Storage and Photos

 Enable - Speak Selection

 Turn off - Background refresh

 Enable - Predictive Text

 Enable – Dictation

## For additional support:

- Contact iLearn@narangbass.eq.edu.au
- Attend parent information sessions
- Call Apple Support on 1300 321 456 or visit Apple Store Chermside

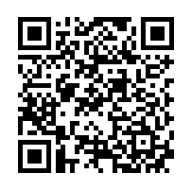